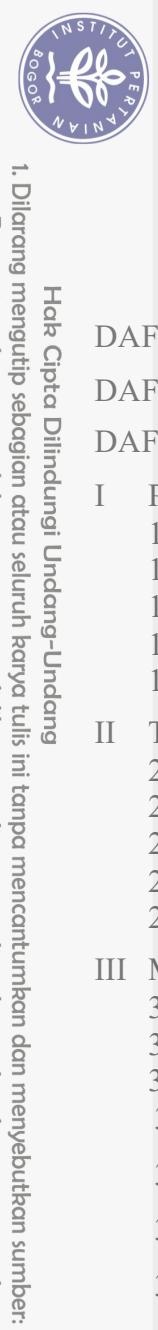

## **DAFTAR ISI**

| Hak                | DA              | FTAR 1                              | CABEL                                                                                | xii           |  |  |  |
|--------------------|-----------------|-------------------------------------|--------------------------------------------------------------------------------------|---------------|--|--|--|
| Cipta Dilindungi l | DAFTAR GAMBAR   |                                     |                                                                                      |               |  |  |  |
|                    | DAFTAR LAMPIRAN |                                     |                                                                                      |               |  |  |  |
|                    | I               |                                     |                                                                                      | 1             |  |  |  |
|                    | 1               | 1.1                                 | Latar Belakang                                                                       | 1             |  |  |  |
| Und                |                 | 1.2                                 | Rumusan Masalah                                                                      | 1             |  |  |  |
| -gub               |                 |                                     | Tujuan<br>Manfaat                                                                    | 2             |  |  |  |
| Und                |                 | 1.5                                 | Ruang Lingkup                                                                        | 2             |  |  |  |
| ang                | II              | TINJA                               | UAN PUSTAKA                                                                          | 3             |  |  |  |
|                    |                 | 2.                                  | Zabbix                                                                               | 3             |  |  |  |
|                    |                 | 2. <b>2</b>                         | NMS (Network Monitoring System)                                                      | 3             |  |  |  |
|                    |                 | 2.4                                 | LAN (Local Area Network)                                                             | 4             |  |  |  |
|                    |                 | 2.5                                 | SNMP (Simple Network Management Protocol)                                            | 4             |  |  |  |
|                    | III             |                                     |                                                                                      | 5             |  |  |  |
|                    |                 | 3.2                                 | Alat dan Bahan College of Vocational Studies                                         | 5             |  |  |  |
|                    |                 | 3.3                                 | Prosedur Kerja                                                                       | 5             |  |  |  |
|                    |                 | 3. <b>9</b> .1                      | Analisis                                                                             | 5             |  |  |  |
|                    |                 | 3.3.2                               | Perancangan                                                                          | 6             |  |  |  |
|                    |                 | 3.3.3                               | Implementasi                                                                         | 6             |  |  |  |
|                    |                 | 3.3.4                               | Pengujian                                                                            | 6             |  |  |  |
|                    | IV              | KEAD                                | AAN UMUM PERUSAHAAN                                                                  | 7             |  |  |  |
|                    |                 | 4.1                                 | Kegiatan Lembaga                                                                     | 8             |  |  |  |
|                    |                 | 4.3                                 | Struktur Organisasi                                                                  | 8             |  |  |  |
|                    |                 | 4.4<br>4 4 1                        | Fungsi dan Tujuan<br>Visi                                                            | 8             |  |  |  |
|                    |                 |                                     | V 151                                                                                | 0             |  |  |  |
|                    |                 | 4.4.2                               |                                                                                      | 9             |  |  |  |
|                    |                 | 4.3                                 | l ujuan                                                                              | 9             |  |  |  |
|                    | V               | HASIL                               | DAN PEMBAHASAN SIMULASI SISTEM MONITORIN<br>FR DAN PERANGKAT IARINGAN MENGGUNAKAN ZA | G<br>ABBIX DI |  |  |  |
|                    |                 | SEKOI                               | LAH VOKASI IPB                                                                       | 10            |  |  |  |
|                    |                 | 5.0                                 | Analisis                                                                             | 10            |  |  |  |
|                    |                 |                                     |                                                                                      | 10            |  |  |  |
|                    |                 | 51.2                                | Analisis Kebutuhan                                                                   | 10            |  |  |  |
|                    |                 | 5.2                                 | Perancangan                                                                          | 10            |  |  |  |
|                    |                 | Jn                                  |                                                                                      |               |  |  |  |
|                    |                 | i <e< td=""><td></td><td></td></e<> |                                                                                      |               |  |  |  |
|                    |                 | S.C.                                |                                                                                      |               |  |  |  |
|                    |                 | sity                                |                                                                                      |               |  |  |  |
|                    |                 |                                     |                                                                                      |               |  |  |  |

a. Pengutipan hanya untuk kepentingan pendidikan, penelitian, penulisan karya ilmiah, penyusunan laporan, penulisan kritik atau tinjauan suatu masalah.

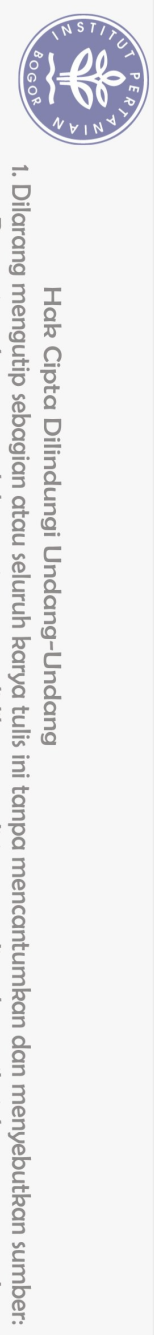

|            | 5.3                                  | Implementasi                                 | 11       |  |  |
|------------|--------------------------------------|----------------------------------------------|----------|--|--|
| <u>О</u> т | 5.3.1                                | Konfigurasi IP Static                        | 11       |  |  |
|            | 5.3.2                                | Instalasi Zabbix Agent Di Server             | 13       |  |  |
|            | 5.3.3                                | Konfigurasi Pada Switch Cisco Catalyst 2960  | 15       |  |  |
|            | 5.3.4                                | Membuat Map                                  | 17       |  |  |
|            | 5.3.5                                | Konfigurasi Alert Pada Telegram              | 18       |  |  |
|            | 5.4<br>5.4.1                         | Pengujian<br>Pengujian Pada Dashboard zabbix | 19<br>19 |  |  |
| ak c       | 5.4.2                                | Pengujian Pada Switch                        | 20       |  |  |
| ipta       | 5.4.3                                | Pengujian Pada Server                        | 21       |  |  |
| milik IP   | 5.4.4                                | Pengujian Map                                | 24       |  |  |
|            | 5.4.5                                | Pengujian Notifikasi                         | 24       |  |  |
| ¥I         | I SIMPULAN DAN SARAN                 |                                              |          |  |  |
| nsti       | 6.1                                  | Simpulan                                     | 25       |  |  |
| itut       | 6.2                                  | Saran                                        | 25       |  |  |
| <b>B</b>   | AFTAR PUSTAKA Sekolah Vokasi         |                                              |          |  |  |
| ËA         | MPIRAN College of Vocational Studies |                                              |          |  |  |
| RI<br>RI   | WAYAT                                | T HIDUP                                      | 28       |  |  |
| Bog        |                                      |                                              |          |  |  |
| lor)       |                                      |                                              |          |  |  |
|            |                                      |                                              |          |  |  |

Bogor Agricultural University

| й                                                                                                    |                                                          |                                                                                                    |
|----------------------------------------------------------------------------------------------------|----------------------------------------------------------|----------------------------------------------------------------------------------------------------|
| ilarang mengumumkan dan memperbanyak sebagian atau seluruh karya tulis ini dalam bentuk apapun tanpa izin IPB. | . Pengutipan tidak merugikan kepentingan yang wajar IPB. | . Pengutipan hanya untuk kepentingan pendidikan, penelitian, penulisan karya ilmiah, penyusunan laporan, penulisan kritik atau tinjauan suatu masalah. |

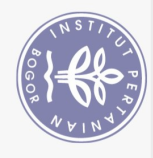

## **DAFTAR GAMBAR**

| Hak            |                                                       |          |
|----------------|-------------------------------------------------------|----------|
| Cipt           |                                                       |          |
| a Di           |                                                       |          |
| lindu          | DAFTAR GAMBAR                                         |          |
| ngi L          | Portecture K arrie                                    | 5        |
| Ind 2          | Sturktur Organisasi Sekolah Vokasi IPB                | 5<br>8   |
| ang            | Proses Keria Zabbix                                   | 11       |
| <u><u></u></u> | IpAddress Laptop                                      | 12       |
| ida 5          | Ip Address Server                                     | 12       |
| ng 6           | Ip Adrress Switch                                     | 13       |
| 7              | Konfigurasi Repositori Pada Server                    | 13       |
| 8              | Update Package dan Install zabbix agent               | 13       |
| 9              | File zabbix agent                                     | 13       |
| 10             | Update Parameter file zabbix agent                    | 13       |
| 11             | Restart dan Aktifkan kembali zabbix agent             | 14       |
| 12             | Penambahan Tener fate nada host Olah VOKASI           | 14<br>17 |
| 13<br>1/       | 7 This dalam more altif College of Vocational Studios | 14       |
| 15             | Konfigurasi Protocol SNMP                             | 15       |
| 16             | Pengecekan SNMP pada zabbix server                    | 15       |
| 17             | Perubahan String Komunitas                            | 15       |
| 18             | Menambahkan Host Group                                | 16       |
| 19             | Menambahkan Ip Host dan Group                         | 16       |
| 20             | Menambahkan Template pada Host                        | 16       |
| 21             | Status Mode Aktif Host SW1                            | 17       |
| 22             | Pembuatan Map                                         | 17       |
| 23             | Pembuatan akun dan nama Bot                           | 18       |
| 24             | API TokeniD dari Telegram                             | 18       |
| 25             | Tampilan Dashboard zabhiy                             | 19<br>20 |
| 20             | Status Host                                           | 20       |
| 28             | Status Network traffic Interface Fa0/9                | 20       |
| 29             | Status Network traffic Interface Fa0/10               | 21       |
| 30             | Status read/write rates Server                        | 22       |
| 31             | Status ruang Disk yang digunakan                      | 22       |
| 32             | Status Network Interface enp3s0                       | 22       |
| 33             | Pemanfaatan CPU                                       | 23       |
| 34             | Pemanfaatan Memory                                    | 23       |
| 35             | Penggunaan Memory                                     | 23       |
| 36             | Pengujian Map Zabbix                                  | 24       |
|                |                                                       |          |
|                |                                                       |          |
|                |                                                       |          |
|                | In                                                    |          |
|                | iv iv                                                 |          |
|                | 0                                                     |          |
|                | S                                                     |          |
|                | ity                                                   |          |
|                |                                                       |          |

b. Pengutipan tidak merugikan kepentingan yang wajar IPB. a. Pengutipan hanya untuk kepentingan pendidikan, penelitian, penulisan karya ilmiah, penyusunan laporan, penulisan kritik atau tinjauan suatu masalah.

1. Dilarang mengutip sebagian atau seluruh karya tulis ini tanpa mencantumkan dan menyebutkan sumber: